Comp 324/424 - Client-side Web Design

Spring Semester 2020 - Week 4

**Dr Nick Hayward** 

## Course total = 15%

- begin outline and design of a web application
- built from scratch
- HTML5, CSS...
- builds upon examples, technology outlined during first part of semester
- purpose, scope &c. is group's choice
- NO blogs, to-do lists, note-taking...
- chosen topic requires approval
- presentation should include mockup designs and concepts

## Assessment will include the following:

- brief presentation or demonstration of current project work
- ~ 5 to 10 minutes per group
- analysis of work conducted so far
- presentation and demonstration
- outline current state of web app concept and design
- $\circ~$  show prototypes and designs
- due Monday 10th February 2020 @ 4.15pm

- selectors are a crucial part of working with CSS, JS...
- basic selectors such as

```
p {
    color: #444;
}
```

- above ruleset adds basic styling to our paragraphs
- sets the text colour to HEX value 444
- simple and easy to apply
- applies the same properties and values to all paragraphs
- specificity requires classes, pseudoclasses...

- add a class attribute to an element, such as a
- can help us differentiate elements
- also add a class to any DOM element
- e.g. add different classes to multiple elements

```
paragraph one...
paragraph two...
```

- we can now select our paragraphs by class name within the DOM
- then apply a ruleset for each class
- style this class for a specific element

```
p.p1 {
color: #444;
}
```

style all elements with the class p1, and not just elements

```
.p1 {
    color: #444;
}
```

- add a class to links or anchors, styling all links with the same ruleset
- we might also want to add specific styles for different link states
- styling links with a different colour
- e.g. whether a link has already been used or not

```
a {
  color: blue;
  }
a:visited {
  color: red;
  }
```

- visited is a CSS pseudoclass applied to the <a> element
- browser implicitly adds this pseudoclass for us, we add style

```
a:hover {
   color: black;
   text-decoration: underline;
}
```

pseudoclass for link element, <a>, hover

- our DOM will often become more complicated and detailed
- depth and complexity will require more complicated selectors as well
- lists and their list items are a good example

```
unordered first
unordered second
unordered third

ordered first
ordered second
ordered third
```

- two lists, one unordered and the other ordered
- style each list, and the list items using rulesets

```
ul {
   border: 1px solid green;
}
ol {
   border: 1px solid blue;
}
```

Demo - Complex Selectors Part 1

- add a ruleset for the list items,
- applying the same style properties to both types of lists
- more specific to apply a ruleset to each list item for the different lists

```
ul li {
   color: blue;
}
ol li {
   color: red;
}
```

 also be useful to set the background for specific list items in each list

```
li:first-child {
   background: #bbb;
}
```

 pseudoclass of nth-child to specify a style for the second, fourth etc child in the list

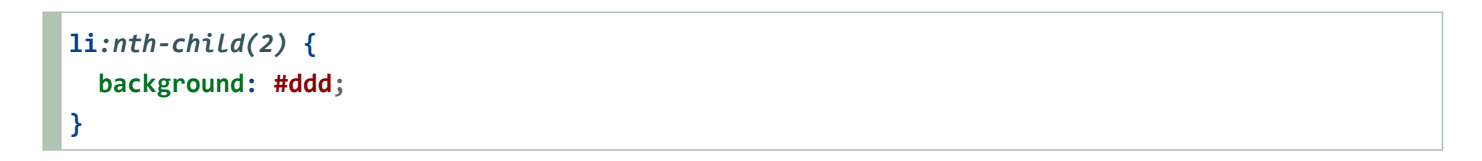

Demo - Complex Selectors Part 2

style odd and even list items to create a useful alternating pattern

```
li:nth-child(odd) {
   background: #bbb;
}
li:nth-child(even) {
   background: #ddd;
}
```

- select only certain list items, or rows in a table etc
- e.g. every fourth list item, starting at the first one

```
li:nth-child(4n+1) {
    background: green;
}
```

- for even and odd children we're using the above with convenient shorthand
- other examples include
- last-child
- nth-last-child()
- many others...

Demo - Complex Selectors Part 3

- CSS, or cascading style sheets, employs a set of cascading rules
- rules applied by each browser as a ruleset conflict arises
- e.g. issue of specificity

```
p {
   color: blue;
   }
p.p1 {
   color: red;
   }
```

- the more specific rule, the class, will take precedence
- issue of possible duplication in rulesets

```
h3 {
   color: black;
}
h3 {
   color: blue;
}
```

- cascading rules state the later ruleset will be the one applied
- blue heading instead of black...

- simple styling and rulesets can quickly become compounded and complicated
- different styles, in different places, can interact in complex ways
- a powerful feature of CSS
- can also create issues with logic, maintenance, and design
- three primary sources of style information that form this cascade
  - 1. default styles applied by the browser for a given markup language \* e.g. colours for links, size of headings...
  - 2. styles specific to the current user of the document \* often affected by browser settings, device, mode...
  - 3. styles linked to the document by the designer \* external file, embedded, and as inline styles per element

### CSS Basics - cascading rules - part 3

- basic cascading nature creates the following pattern
- browser's style will be default
- user's style will modify the browser's default style
- styles of the document's designer modify the styles further

- CSS includes inheritance for its styles
- descendants will inherit properties from their ancestors
- style an element
- descendants of that element within the DOM inherit that style

```
body {
   background: blue;
}
p {
   color: white;
}
```

- p is a descendant of body in the DOM
- inherits background colour of the body
- this characteristic of CSS is an important feature
- helps to reduce redundancy and repetition of styles
- useful to maintain outline of document's DOM structure
- most styles follow this pattern but not all
- margin, padding, and border rules for block-level elements not inherited

Typography considerations - part 1

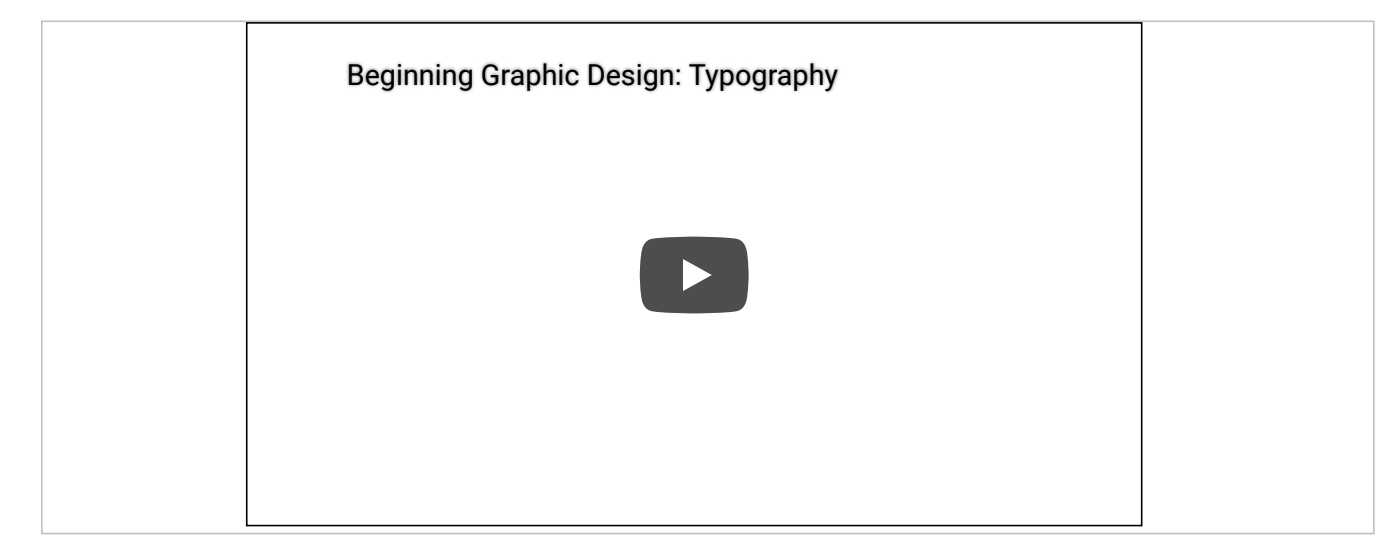

Typography - up to 2:13

Source - Typography - YouTube

- fonts can be set for the body or within an element's specific ruleset
- we need to specify our font-family,

```
body {
font-family: "Times New Roman", Georgia, Serif;
}
```

- value for the font-family property specifies preferred and fall-back fonts
  - Times New Roman, then the browser will try Georgia and Serif
  - "" quotation marks for names with spaces...

n.b. "" added due to CSS validator requesting this standard - it's believed to be a legacy error with the validator...

useful to be able to modify the size of our fonts as well

```
body {
   font-size: 100%;
}
h3 {
   font-size: x-large;
}
p {
   font-size: larger;
}
p.p1 {
   font-size: 1.1em;
}
```

- set base font size to 100% of font size for a user's web browser
- scale our other fonts relative to this base size
- CSS absolute size values, such as x-Large
- font sizes relative to the current context, such as Larger
- em are meta-units, which represent a multiplier on the current font-size
   relative to current element for required font size
- 1.5em of 12px is effective 18px
- em font-size scales according to the base font size
- modify base font-size, em sizes adjust
- try different examples at
- W3 Schools font-size

- Demo CSS Fonts
- JSFiddle CSS Fonts

- rem unit for font sizes
- size calculated against root of document

```
body {
   font-size: 100%;
}
p {
   font-size: 1.5rem;
}
```

- element font-size will be root size \* rem size
  - e.g. body font-size is currently 16px
  - rem will be 16 \* 1.5

### **CSS Basics - custom fonts**

- using fonts and CSS has traditionally been a limiting experience
- reliant upon the installed fonts on a user's local machine
- JavaScript embedding was an old, slow option for custom fonts
- web fonts are a lot easier
- Google Fonts
- from the font options, select
- $\circ~$  required fonts
- add a <link> reference for the font to our HTML document
- $\circ~$  then specify the fonts in our CSS ~

font-family: 'Roboto';

- Demo CSS Custom Fonts
- JSFiddle CSS Custom Fonts

Typography considerations - part 2

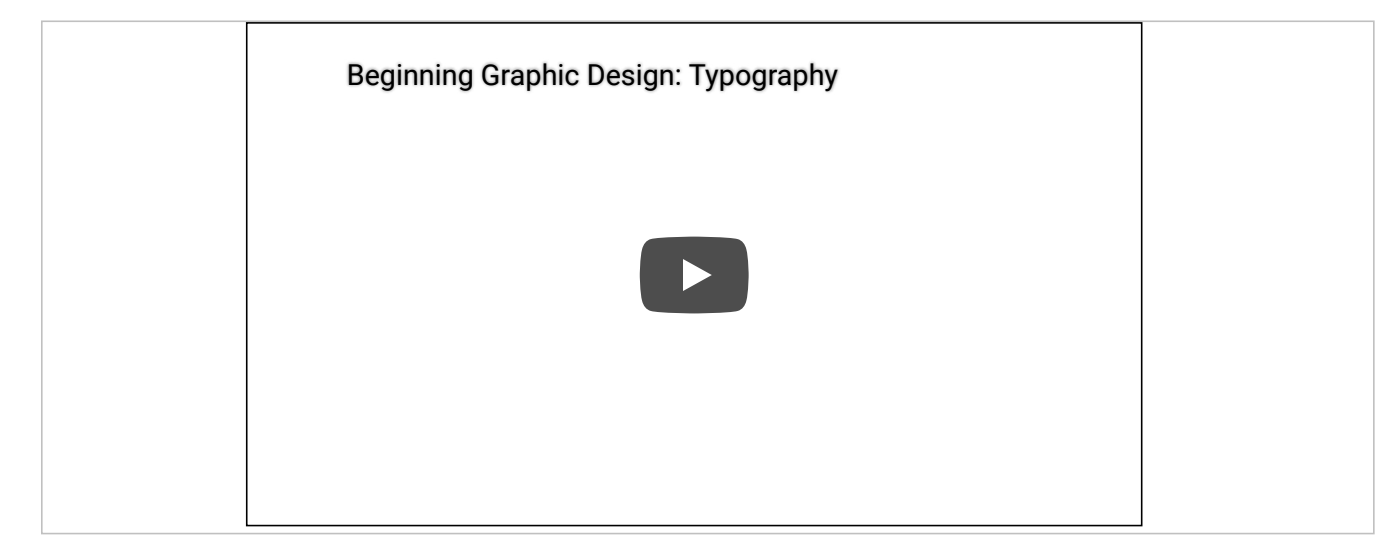

Typography - up to 3:33

Source - Typography - YouTube

### **CSS Basics - reset options**

- to help us reduce browser defaults, we can use a CSS reset
- reset allows us to start from scratch
- customise aspects of the rendering of our HTML documents in browsers
- often considered a rather controversial option
- considered controversial for the following primary reasons
- accessibility
- performance
- redundancy
- use resets with care
- notable example of resets is Eric Meyer
- discussed reset option in May 2007 blog post
- resets often part of CSS frameworks...

Browser default styles are used for

- <h1>, <h3>, and
- Demo CSS Reset Before

Browser resets are implemented using the Eric Meyer stylesheet.

Demo - CSS Reset After

### CSS - a return to inline styles

- *inline* styles are once more gaining in popularity
- helped by the rise of React &c.
- for certain web applications they are now an option
- allow us to dynamically maintain and update our styles
- their implementation is not the same as simply embedding styles in HTML
- dynamically generated
- can be removed and updated
- can form part of our maintenance of the underlying DOM
- inherent benefits include
- no cascade
- built using JavaScript
- styles are dynamic

- CSS is designed for styling
- *this is the extreme end of the scale in effect, styling is only done with CSS*
- abstraction is a key part of CSS
- by separating out concerns, i.e. CSS for styling, our sites are easier to maintain
- inline styles are too specific
- again, abstraction is the key here
- some styling and states are easier to represent using CSS
- psuedoclasses etc, media queries...
- CSS can add, remove, modify classes
- dynamically update selectors using classes

#### intro

- grid designs for page layout, components...
- increasingly popular over the last few years
- useful for creating responsive designs
- quick and easy to layout a scaffolding framework for our structured content
- create boxes for our content
- then position them within our grid layout
- content can be stacked in a horizontal and vertical manner
- creating most efficient layout for needs of a given application
- another benefit of CSS grids is that they are framework and project agnostic
- thereby enabling easy transfer from one to another
- concept is based upon a set number of columns per page with a width of 100%
- columns will increase and decrease relative to the size of the browser window
- also set break points in our styles
- *helps to customise a layout relative to screen sizes, devices, aspect ratios...*
- helps us differentiate between desktop and mobile viewers

## Image - Grid Layout

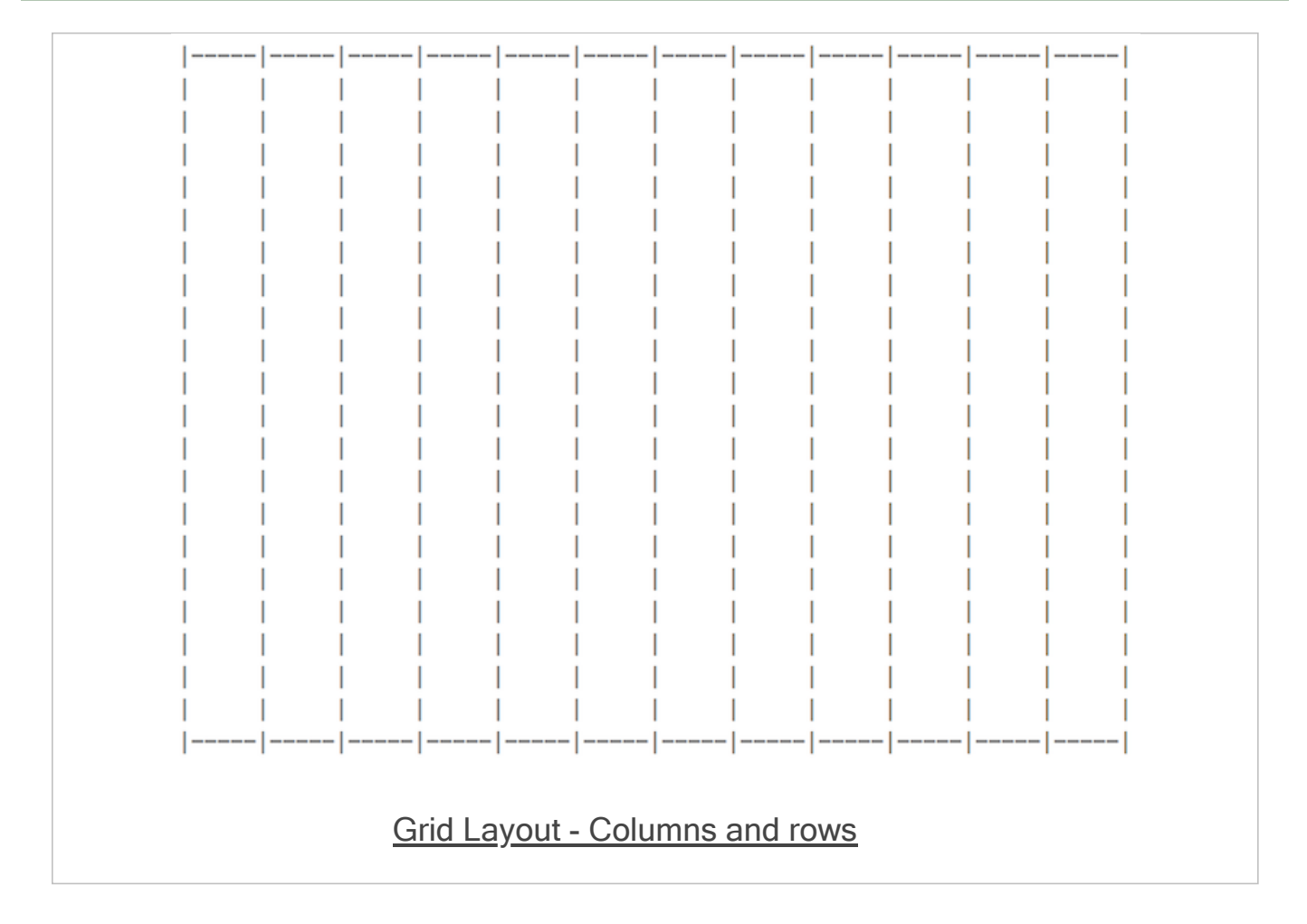

- build a grid based upon 12 columns
- other options with fewer columns as well
- tend to keep our grid CSS separate from the rest of the site
  - maintain a CSS file just for the grid layout
- helps abstract the layout from the remaining styles
- makes it easier to reuse the grid styles with another site or application
- add a link to this new stylesheet in the head element of our pages

<link rel="stylesheet" type="text/css" href="assets/styles/grid.css">

### or

<link rel="stylesheet" href="assets/styles/grid.css">

- ensure padding and borders are included in total widths and heights for an element
- reset box-sizing property to include the border-box
- resetting box model to ensure padding and borders are included

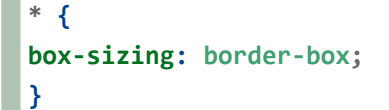

- set some widths for our columns, 12 in total
- each representing a proportion of the available width of a page
- from a 12th to the full width of the page

```
.col-1 {width: 8.33%;}
.col-2 {width: 16.66%;}
.col-3 {width: 25%;}
.col-4 {width: 33.33%;}
.col-5 {width: 41.66%;}
.col-6 {width: 50%;}
.col-7 {width: 58.33%;}
.col-8 {width: 66.66%;}
.col-9 {width: 75%;}
.col-10 {width: 83.33%;}
.col-11 {width: 91.66%;}
.col-12 {width: 100%;}
```

- classes allow us to set a column span for a given element
- from 1 to 12 in terms of the number of grid columns an element may span

then set some further styling for each abstracted col- class

```
[class*="col-"] {
  position: relative;
  float:left;
  padding: 20px;
  border: 1px solid #333;
}
```

- create columns by wrapping our content elements into rows
- each row always needs 12 columns

```
<div class="row">
  <div class="col-6">left column</div>
  <div class="col-6">right column</div>
  </div>
```

- due to the initial CSS of float left, each column is floated to the left
- columns are interpreted by subsequent elements in the hierarchy as non-existent
- initial placement will reflect this design
- prevent this issue in layout, add the following CSS to grid stylesheet

```
.row:before, .row:after {
   content: "";
   clear: both;
   display: block;
}
```

- benefit of the clearfix, clear: both
- make row stretch to include columns it contains
- without the need for additional markup

# DEMO - Grid Layout 1 - no gutters

# Image - Grid Layout 1

| grid test                |  |
|--------------------------|--|
|                          |  |
| Grid Layout - No Gutters |  |
### grid.css

- add gutters to our grid to help create a sense of space and division in the content
- simplest way to add a gutter to the current grid css is to use padding
- rows can use padding, for example

```
.row {
    padding: 5px;
}
```

- issue with simply adding padding to the columns
- margins are left in place, next to each other
- column borders next to each with no external column gutter
- fix this issue by targeting columns that are a sibling to a preceding column
- means we do not need to modify the first column, only subsequent siblings

```
[class*="col-"] + [class*="col-"] {
  margin-left: 1.6%;
}
```

# Image - Grid Layout 2

| app's copyright information, additional links |  |
|-----------------------------------------------|--|

#### grid.css

- to fix this issue we recalculate permitted % widths for our columns in the CSS
  - we now have % widths as follows

```
.col-1 {width: 6.86%;}
.col-2 {width: 15.33%;}
.col-3 {width: 23.8%;}
.col-4 {width: 32.26%;}
.col-5 {width: 40.73%;}
.col-6 {width: 49.2%;}
.col-7 {width: 57.66%;}
.col-8 {width: 66.13%;}
.col-9 {width: 74.6%;}
.col-10 {width: 83.06%;}
.col-11 {width: 91.53%;}
.col-12 {width: 100%;}
```

DEMO - Grid Layout 2 - gutters

| grid test 2 - gutters                         |  |  |  |
|-----------------------------------------------|--|--|--|
|                                               |  |  |  |
| app's copyright information, additional links |  |  |  |
| Grid Layout - Gutters                         |  |  |  |

### media queries

- often need to consider a mobile-first approach
- introduction of CSS3, we can now add media queries
- modify specified rulesets relative to a given condition
- eg: screen size for a desktop, tablet, and phone device
- media queries allow us to specify a breakpoint in the width of the viewport
- will then trigger a different style for our application
- could be a simple change in styles
- such as colour, font etc
- could be a modification in the grid layout
- effective widths for our columns per screen size etc...

```
@media only screen and (max-width: 900px) {
  [class*="col-"] {
  width: 100%;
  }
}
```

- gutters need to be removed
- specifying widths of 100% for our columns

```
[class*="col-"] + [class*="col-"] {
  margin-left:0;
}
```

# Image - Grid Layout 4

| grid test 2 - gutters                         |  |
|-----------------------------------------------|--|
|                                               |  |
|                                               |  |
|                                               |  |
|                                               |  |
|                                               |  |
|                                               |  |
|                                               |  |
|                                               |  |
|                                               |  |
|                                               |  |
|                                               |  |
|                                               |  |
|                                               |  |
|                                               |  |
|                                               |  |
|                                               |  |
|                                               |  |
|                                               |  |
|                                               |  |
|                                               |  |
|                                               |  |
|                                               |  |
|                                               |  |
|                                               |  |
|                                               |  |
|                                               |  |
|                                               |  |
|                                               |  |
|                                               |  |
|                                               |  |
|                                               |  |
|                                               |  |
| app's copyright information, additional links |  |
|                                               |  |
|                                               |  |
|                                               |  |
| <u>Grid Layout - Media Queries</u>            |  |
|                                               |  |

# Video - CSS grid

Layout considerations

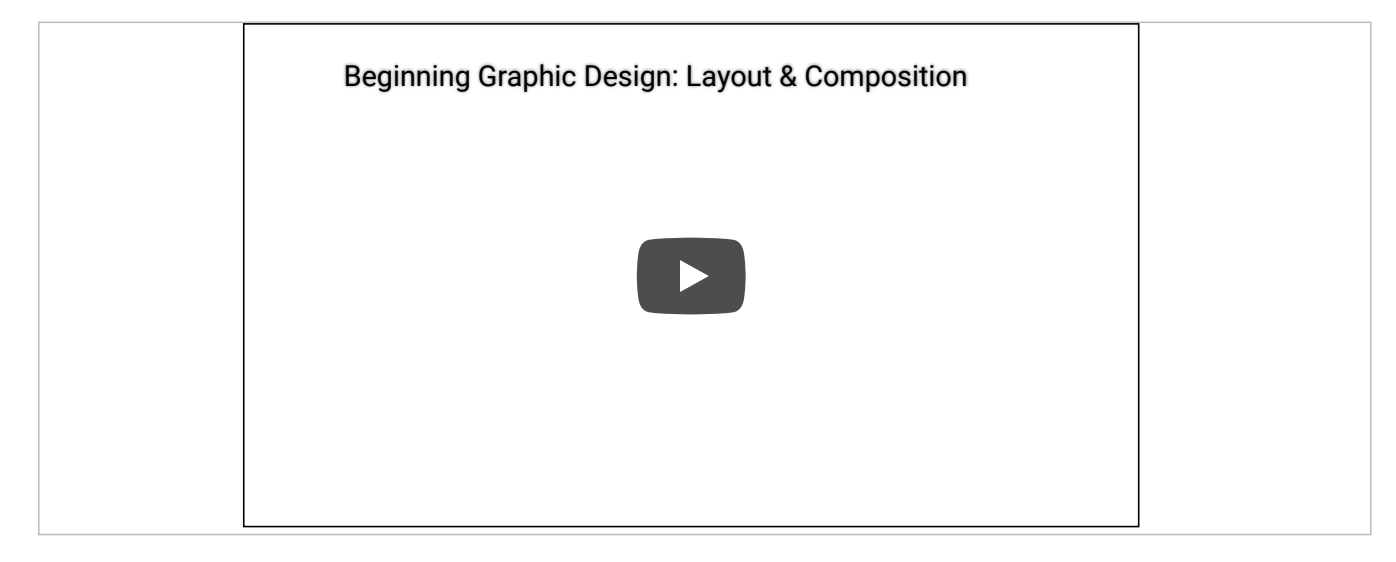

Layout and composition - up to 2:45

Source - Layout and composition - YouTube

- gid layout with CSS is useful for structure and organisation
- applied to HTML page
- usage similar to table for structuring data
- in its basic form
- enables developers to add columns and rows to a page
- grid layout also permits more complex, interesting layout options
- e.g. overlap and layers...
- further information on MDN website,
- MDN CSS Grid Layout

## CSS3 Grid - general concepts & usage

- grid may be composed of rows and columns
- thereby forming an intersecting set of horizontal and vertical lines
- elements may be added to the grid with reference to this structured layout

# Grid layout in CSS includes the following general features,

- additional tracks for content
- option to create more columns and rows as needed to fit dynamic content
- control of alignment
- align a grid area or overall grid
- control of overlapping content
- permit partial overlap of content
- an item may overlap a grid cell or area
- placement of items explicit and implicit
- precise location of elements &c.
- use line numbers, names, grid areas &c.
- variable track sizes fixed and flexible, e.g.
- specify pixel size for track sizes
- or use flexible sizes with percentages or new fr unit

- define an element as a grid container using
- display: grid ordisplay: inline-grid
- any children of this element become grid items
- *e.g.*

```
.wrapper {
   display: grid;
}
```

- we may also define other, child nodes as a grid container
- any direct child nodes to a grid container are now defined as grid items

## CSS3 Grid - what is a grid track?

- rows and columns defined with
- grid-template-rows and grid-template-columns properties
- in effect, these define grid tracks
- as MDN notes,
- "a grid track is the space between any two lines on the grid.""
- (https://developer.mozilla.org/en-US/docs/Web/CSS/CSS\_Grid\_Layout/Basic\_Concepts\_of\_Grid\_Layout)
- so, we may create both row and column tracks, e.g.

```
.wrapper {
   display: grid;
   grid-template-columns: 200px 200px 200px;
}
```

- wrapper class now includes three defined columns of width 200px
- thereby creating three tracks
- *n.b.* a track may be defined using any valid length unit, not just px...

### CSS3 Grid - fr unit for tracks - part 1

- CSS Grid now introduces an additional length unit for tracks, fr
- fr unit represents fractions of the space available in the current grid container
- *e.g.*

```
.wrapper {
   display: grid;
   grid-template-columns: 1fr 1fr 1fr;
}
```

we may also apportion various space to tracks, e.g.

```
.wrapper {
   display: grid;
   grid-template-columns: 2fr 1fr 1fr;
}
```

- creates three tracks in the grid
- but overall space effectively now occupies four parts
- two parts for 2fr, and one part each for remaining two 1fr

• we may also be specific in this sub-division of parts in tracks, e.g.

```
.wrapper {
   display: grid;
   grid-template-columns: 200px 1fr 1fr;
}
```

- first track will occupy a width of 200px
- remaining two tracks will each occupy 1 fraction unit

### CSS3 Grid - repeat() notation for fr - part 1

- for larger, repetitive grids, easier to use repeat()
- helps define multiple instances of the same track
- *e.g.*

```
.wrapper {
   display: grid;
   grid-template-columns: repeat(4, 1fr);
}
```

this creates four separate tracks - each defined as 1fr unit's width

- repeat() notation may also be used as part of the track definition
- *e.g.*

```
.wrapper {
   display: grid;
   grid-template-columns: 200px repeat(4, 1fr) 100px;
}
```

- this example will create
- one track of 200px width
- then four tracks of 1fr width
- and finally a single track of 100px width
- repeat() may also be used with multiple track definitions
- thereby repeating multiple times
- *e.g.*

```
.wrapper {
   display: grid;
   grid-template-columns: repeat(4, 1fr 2fr);
}
```

- this will now create eight tracks
- the first four of width 1fr
- and the remaining four of 2fr

- in the above examples
  - we simply define tracks for the columns
  - and CSS grid will then apportion content to required rows
- we may also define an explicit grid of columns and rows
- *e.g.*

```
.wrapper {
   display: grid;
   grid-template-columns: repeat(2 1fr);
   grid-auto-rows: 150px;
}
```

 this slightly modifies an implicit grid to ensure each row is 200px tall

- a grid may require tracks with a minimum size
- and the option to expand to fit dynamic content
- e.g. ensuring a track does not collapse below a certain height or width
- and that it has the option to expand as necessary for the content...
- CSS Grid provides a minmax() function, which we may use with rows
- *e.g.*

```
.wrapper {
   display: grid;
   grid-template-columns: repeat(2 1fr);
   grid-auto-rows: minmax(150px, auto);
}
```

- ensures each row will occupy a minimum of 150px in height
- still able to stretch to contain the tallest content
- whole row will expand to meet the auto height requirements
- thereby affecting each track in the row

- a grid is defined using *tracks*
- and not lines in the grid
- created grid also helps us with positioning by providing numbered lines
- e.g. in a three column, two row grid we have the following,
- four lines for the three vertical columns
- three lines for the two horizontal rows
- such lines start at the left for columns, and at the top for rows
- *n.b.* line numbers start relative to written script
- e.g left to right for western, right to left for arabic...

# CSS3 Grid - positioning against lines

- when we place an item in a grid
- we use these lines for positioning, and not the tracks
- reflected in usage of
- grid-column-start, grid-column-end, grid-row-start, and grid-row-end properties.
- items in the grid may be positioned from one line to another
- e.g. column line 1 to column line 3
- *n.b.* default span for an item in a grid is one track,
- e.g. define column start and no end default span will be one track...
- *e.g.*

```
.content1 {
   grid-column-start: 1;
   grid-column-end: 4;
   grid-row-start: 1;
   grid-row-end: 3;
}
```

### grid cell

- a *cell* is the smallest unit on the defined grid layout
- it is conceptually the same as a cell in a standard table
- as content is added to the grid, it will be stored in one cell

### grid area

- we may also store content in multiple cells
- thereby creating grid areas
- grid areas must be rectangular in shape
- e.g. a grid area may span multiple row and column tracks for required content

### CSS3 Grid - add some gutters

- gutters may be created using the gap property
- available for either column or row
- column-gap and row-gap
- *e.g.*

```
.wrapper {
  display: grid;
  grid-template-columns: repeat(4, 1fr 2fr);
  column-gap: 5px;
  row-gap: 10px;
}
```

*n.b.* any space used for gaps will be determined prior to assigned space for fr tracks

- grid basic page zones and groups
- grid basic article style page
- grid layout articles with scroll

# Video - CSS grid

### Grid and layouts

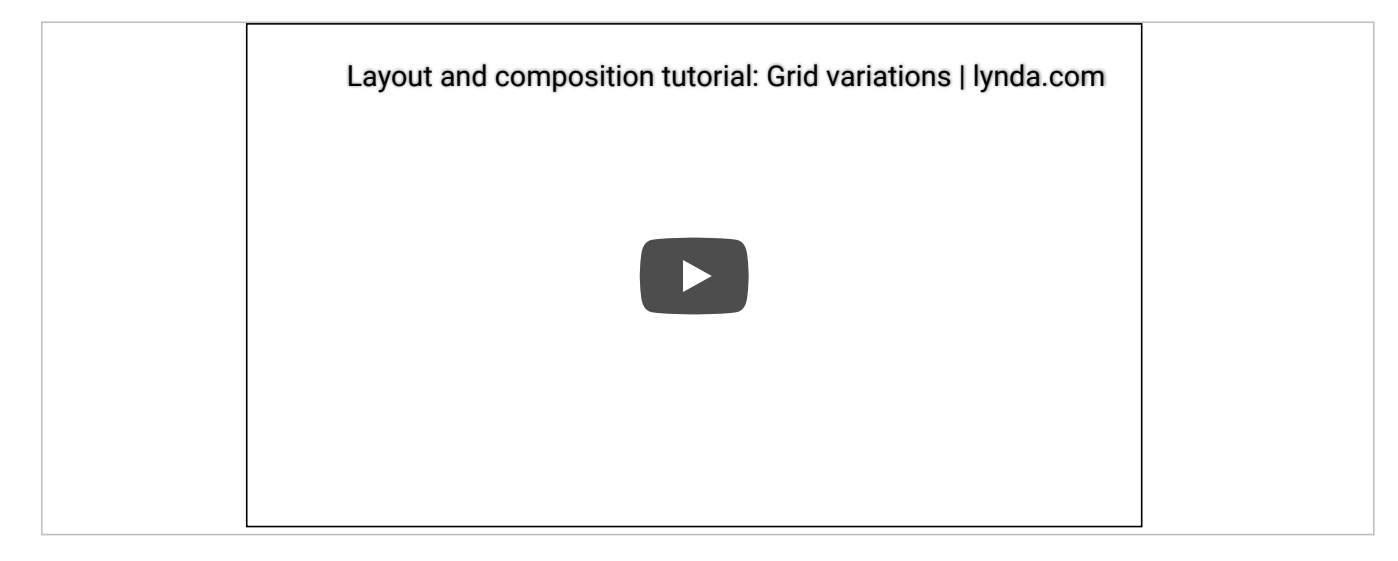

# Layout and Composition: Grid Variations

# Source - Layout and Composition - YouTube

### intro

- grid layout enables more complex and interesting layout options
- overlap, layers...
- sample layouts using CSS grid structure
- common layout options and designs
- useful repetition of design
- modify base layouts for various site requirements
- sample layouts
- responsive layouts
- auto placement for dynamic content and media
- platform agnostic designs
- useful with SPA, SVG, async patterns &c.

### intro

- display a layout with a variety of patterns and structures, e.g.
- single column for a phone
- add a sidebar for a tablet of lower window resolution
- full width view with dual sidebars &c.
- use responsive designs and structures for various games, media playback...
- responsive works with variety of markup
- e.g. transform SVG designs

#### page structure

start with a sample page structure for a HTML page

```
<!doctype html>
<html lang="en">
<html lang="en">
<html lang="en">
<html>
<html>
<html>
<html>
</meta charset="utf-8">
<html>
<html>
</meta charset="utf-8">
<html>
<html>
</meta charset="utf-8">
<html>
</meta charset="utf-8">
<html>
</meta charset="utf-8">
<html>
</meta charset="utf-8">
<html>
</meta charset="utf-8">
<html>
</meta charset="utf-8">
<html>
</meta charset="utf-8">
<html>
</meta charset="utf-8">
<html>
</meta charset="utf-8">
<html>
</meta charset="utf-8">
<html>
</meta charset="utf-8">
<html>
</meta charset="utf-8">
<html>
</meta charset="utf-8">
<html>
</meta charset="utf-8">
<html>
</meta charset="utf-8">
<html>
</meta charset="utf-8">
<html>
</meta charset="utf-8">
<html>
</meta charset="utf-8">
<html>
</meta charset="utf-8">
<html>
</meta charset="utf-8">
<html>
</meta charset="utf-8">
<html>
</meta charset="utf-8">
<html>
</meta charset="utf-8">
<html>
</meta charset="utf-8">
<html>
</meta charset="utf-8">
<html>
</meta charset="utf-8">
<html>
</meta charset="utf-8">
<html>
</meta charset="utf-8">
<html>
</meta charset="utf-8">
<html>
</meta charset="utf-8">
<html>
</meta charset="utf-8">
<html>
</meta charset="utf-8">
<html>
</meta charset="utf-8">
<html>
</meta charset="utf-8">
<html>
</meta charset="utf-8">
<html>
</meta charset="utf-8">
<html>
</meta charset="utf-8">
<html>
</meta charset="utf-8">
<html>
</meta charset="utf-8"</html>
</html>
```

#### page structure - HTML5

 add some HTML5 markup for a header, navigation, footer, and some main content

```
<div class="wrapper">
   <header class="site-header">
       <h3>Spire & the Signpost</h3>
       <h5>Shine through the gloom, and point to the stars...</h5>
   </header>
   <nav class="site-nav">
       <a href="">Home</a>
           <a href="">Charts</a>
           <a href="">Data</a>
           <a href="">Views</a>
       </nav>
   <!-- use aside for tangentially related content for parent section... -->
   <aside class="content-side">
       <header>
           <h5>sidebar...</h5>
       </header>
   </aside>
   <main class="content">
       <article class="content-article">
           <header class="article-header">
              <h5>Welcome</h5>
           </header>
           ...
       </article>
   </main>
   <section class="site-links">
       <h6>social links...</h6>
   </section>
   <footer class="site-footer">
       <h6>footer...</h6>
   </footer>
</div>
```

demo - basic responsive

### CSS and structure - part 1

- for the page structure
  - need to define some template areas for our grid in the CSS
  - *e.g.*

```
/* CONTENT */
.content {
   grid-area: content;
}
```

- use such template area names
- defined with the grid-area property
- define a layout for the overall page or part of a page

### CSS and structure - part 2

- template areas may then be used with the parent for the grid structure
- e.g. wrapper for the overall page

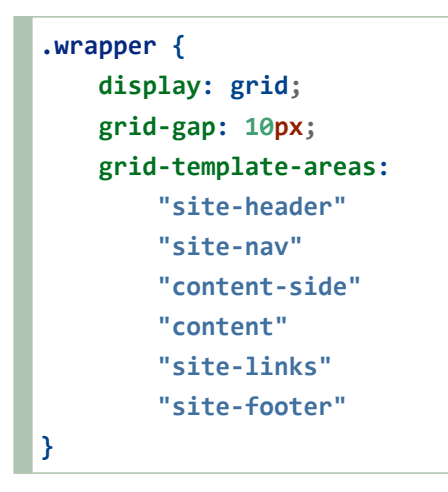

- wrapper class will display as a grid
- with a gap between each area of the grid
- has a single column in this example
- includes the required order for the grid areas

### define media query

- current example would be suitable for a collapsed phone view
- single column view
- will also render for other resolutions and devices
- then add a media query for alternative layouts and displays
  - may be triggered using a check of current width for screen
  - check width of window...

```
/* min 700 */
@media (min-width: 700px) {
    .wrapper {
      grid-template-columns: 1fr 3fr;
      grid-template-areas:
        "site-header site-header"
        "site-nav site-nav"
        "content-side content"
        "site-links site-footer"
    }
}
```

### specific media query

- add further media queries to handle various rendering requirements
- e.g. add height property to fix footer at bottom of page

```
@media (min-width: 700px) {
    .wrapper {
        grid-template-columns: 1fr 3fr;
        grid-template-rows: 120px 60px calc(98vh - 240) 60px;
        grid-template-areas:
        "site-header site-header"
        "site-nav site-nav"
        "content-side content"
        "site-links site-footer";
        height: 98vh;
    }
}
```

- specify height of current *viewport* using a relative unit, vh
- add grid-template-rows to define known heights for three of the four rows
- add a variant height for the main content
- *main content is only given a height corresponding to available space in viewer window*
- height achieved using the calc() function
- demo responsive with specific media query

### relative lengths

- use relative lengths and calculations for CSS property values
- for example,
  - vw variable width relative to 1% of width of current viewport
  - vh variable height relative to 1% of height of current viewport
  - vmin relative to 1% of viewport's smaller dimension
  - vmax relative to 1% of viewport's larger dimension

#### sample updates - part 1

- after testing this type of responsive layout
- we might add various updates
- e.g. create a parent banner area for a header, user login, site search, and site nav

```
.banner {
   grid-area: site-banner;
   display: grid;
   grid-template-columns: auto 300px;
   grid-template-rows: 120px 60px;
   grid-template-areas:
      "site-header banner-extras"
      "site-nav site-nav";
}
```

- helps manage layout and relative sizes of banner content
- regardless of page width and height

### sample updates - part 2

banner-extras might be styled as follows,

```
.banner-extras {
   grid-area: banner-extras;
   display: grid;
   grid-template-areas:
       "site-user"
       "site-search";
   padding: 5%;
}
```

 use of a child grid helps us manage fixed places within the parent banner area

### sample updates - part 3

update our current media query for a min-width of 900px

```
/* min 900 */
@media (min-width: 900px) {
    .wrapper {
      grid-template-areas:
        "site-banner site-banner"
        "content-side content"
        "site-links site-footer";
        height: 98vh;
        grid-template-columns: 250px 3fr;
        grid-template-rows: 180px auto 60px;
     }
}
```

- demo responsive layout part 1
- demo responsive layout part 2
## dynamic content and media - part 1

- also use CSS grid with Flexbox to create content layouts
- e.g. similar to placing cards in the UI
- we might create a layout to dynamically render images for a photo album
- or a series of products in a brochure &c.
- start by defining a simple list with various list items

```
>One
>Two
Three
Four
Five
>Six
Seven
>Li>Eight
>
```

### dynamic content and media - part 2

- then render these list items in flexible columns within our grid layout
  - define a minimum size
- then ensure they expand to equally fill available space
- ensures rendered layout includes equal width columns regardless of available content

```
/* content items */
.items {
    display: grid;
    grid-gap: 5px;
    grid-template-columns: repeat(auto-fill, minmax(200px, 1fr));
    list-style: none;
}
```

and render individual items using flexbox

```
.items li {
    border: 1px solid #3b8eb4;
    display: flex;
    flex-direction: column;
}
```

- demo dynamic content part 1
- demo dynamic content part 2

#### a game board

- also use a grid layout for internal uses
- e.g. design a game board
- basic HTML list use for 3x3 game board
- each list item as a square on the board

```
<main class="content">
  >
        <h5>One</h5>
      <h5>Two</h5>
     <1i>>
        <h5>Three</h5>
      >
        <h5>Four</h5>
      <1i>>
        <h5>Five</h5>
     >
        <h5>Six</h5>
     >
        <h5>Seven</h5>
     <1i>
        <h5>Eight</h5>
     <1i>
        <h5>Nine</h5>
     \langle ul \rangle
</main>
```

#### a game board - part 2

then create the grid for the content class

```
/* CONTENT */
.content {
   grid-area: content;
   display: grid;
   grid-template-areas:
        "items";
   grid-template-columns: 1fr;
   align-self: center;
   justify-self: center;
   align-items: center;
   padding: 50px;
   border: 1px solid #aaa;
}
```

- we can embed this content area within other grids
- then add child items for the grid content itself
- content container will be aligned and justified to the centre of the parent
- each child column will occupy the same proportion of available space
- using grid-template-columns: 1fr
- each item will also be aligned to the centre of the available space
- properties such as padding and border are optional
- e.g. dictated by aesthetic requirements...

## grid items for the board - part 1

- each square will be a child list item to the parent ul
- e.g. style uL as follows

```
.items {
    grid-area: items;
    display: grid;
    grid-gap: 10px;
    grid-template-columns: repeat(3, 150px);
    grid-template-rows: 150px 150px 150px;
}
```

#### grid items for the board - part 2

 then style each item, which creates the squares on the game board

```
.items li {
    margin: 0;
    list-style-type: none;
    border: 1px solid #333;
    background-color: #333;
    color: #fff;
    padding: 10%;
}
```

- styling is for aesthetic purposes
- e.g. to render a list item as a square without the default list style
- also define an alternating colour scheme for our squares, e.g.

```
.items li:nth-child(even) {
    border: 1px solid #ccc;
    background-color: #ccc;
    color: #333;
}
```

demo - Fun with Squares

## fun exercise

# Choose one of the following app examples,

- sports website for latest scores and updates
- e.g. scores for current matches, statistics, team data, player info &c.
- shopping website
- product listings and adverts, cart, reviews, user account page &c.
- restaurant website
- *introductory info, menus, sample food images, user reviews &c.*

# Then, consider the following

- use of a grid to layout your example pages
- where is it being used?
- why is it being used for a given part of the UI?
- how is the defined grid layout working with the box model?
- rendering of box model in the main content relative to grid usage
- i.e. box model updates due to changes in content

# Demos

- CSS Basics Add a Class
- CSS Complex Selectors Part 1
- CSS Complex Selectors Part 2
- CSS Complex Selectors Part 3
- CSS Fonts
- CSS Fonts
- CSS Custom Fonts
- CSS Reset Before
- CSS Reset After
- CSS Grids
- grid basic page zones and groups
- grid basic article style page
- grid layout articles with scroll
- grid layout basic responsive
- grid layout responsive with specific media query
- grid layout responsive layout part 1
- grid layout responsive layout part 2
- grid layout dynamic content part 1
- grid layout dynamic content part 2
- grid layout Fun with Squares
- JSFiddle tests CSS
- CSS Fonts
- CSS Custom Fonts

# Resources

- Google Web Fonts
- MDN CSS Box Model
- MDN CSS3 Grid
- MDN CSS Selectors
- W3 Schools CSS Grid View